TIER

# На страние и страние и стр

Государственная информационная система жилищно-коммунального хозяйства

3 шага для регистрации в ГИС ЖКХ

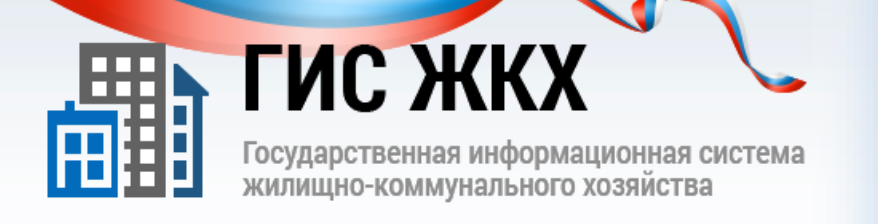

œ₫₫₳₿₫₽₽₿₫₽₽₽₫₽₽₽₿₽₽₽

# ШАГ 1. Получение ключа КЭП

1.Обращение в Аккредитованный удостоверяющий центр

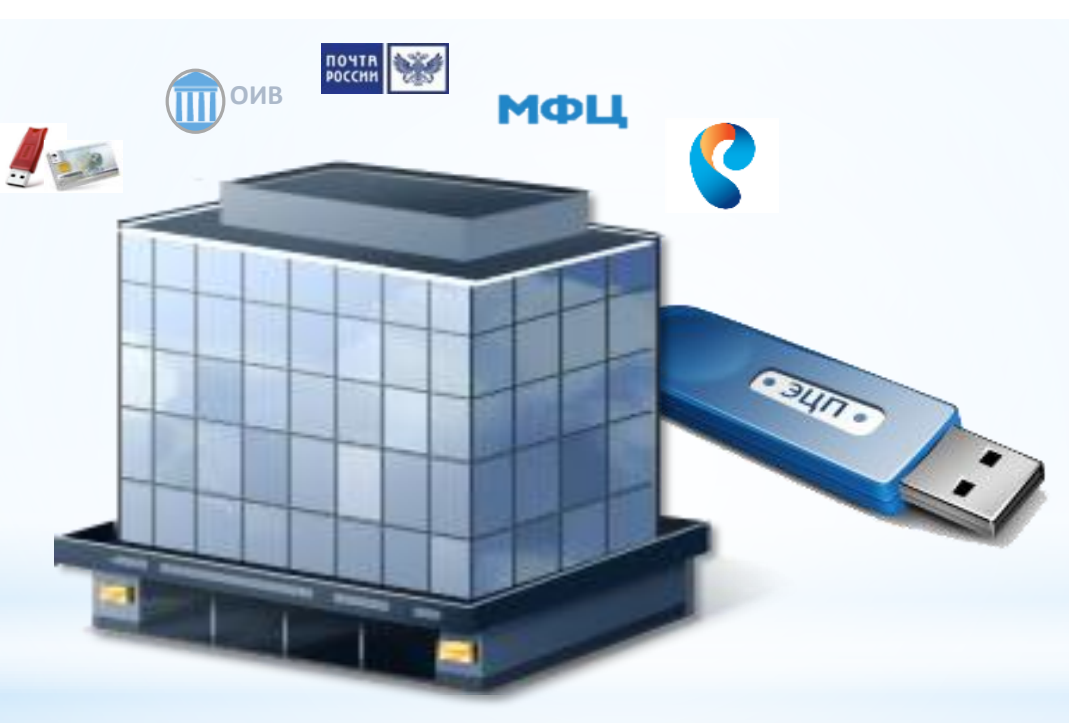

Список аккредитованных удостоверяющих центров: e-trust.gosuslugi.ru 2. Получение ключа квалифицированной электронной подписи руководителя организации

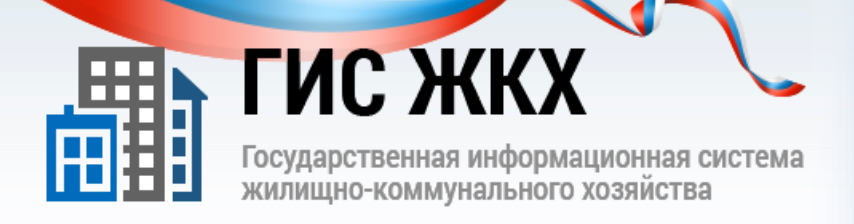

# ШАГ 2. Регистрация в ЕСИА

| ПРАВИТЕЛЬСТВО в России 8 за границий +7                                                                                                    | ы поддержки:<br>(800) 100-70-10<br>(499) 550-18-39                                                                         |                                                                           |                                                                                                    |
|----------------------------------------------------------------------------------------------------|----------------------------------------------------------------------------------------------------|---------------------------------------------------------------------------|----------------------------------------------------------------------------------------------------|
|                                                                                                    |                                                                                                    |                                                                           |                                                                                                    |
| Единая учетная запись<br>босе регострацие на изжите скопольовать вашу учётную запись,<br>проступа и сервика Опектронного правительства.<br>ная больше информацие вы сообщите о сибе, тех больше<br>ворного ван будат доступно. Для опрочения доступа с иноторые<br>зарвисам потрябуется пройти процедуру подтверждения пенности. | Регистрация<br>Фамилия<br>Имя                                                                                              | Войти                                                                     |                                                                                                    |
| Активация стандартной учетной записи<br>Если вы получили код активации, то воспользуйтесь <u>этой ссылкой</u><br>в кода в профиль и введити код активации.                                                                                                    | Мобильный телефон У меня н                                                                                                 | т мобильного телефона                                                     |                                                                                                    |
| <sup>2</sup> егистрация учетной записи<br>оридического лица<br>инстриральну учетную запись кондические лица может только<br>произодитись инслика, инскледе право дейстовать без<br>оведенности общирание сирана за все использовать ся<br>индеалито и набидание сирана за все использовать ся                                    | нализация на пнопоу «Заденскорнуроваться», вы соглашается.<br>« Условители инстользования « Политичной нанибикаенаятьности |                                                                           |                                                                                                    |
| етной записи юридического лица.                                                                                                    | Электронн                                                                                                    | ← Перейти в Госуслуг<br>ОЕ                                                | телефоны поддержии:                                                                                                    |
|                                                                                                    | ПРОФИЛЬ                                                                                                    | СТВО                                                                      | в России: 8 (800) 100-70-10<br>за границай: +7 (499) 550-18-39                                                                                                    |
|                                                                                                    | Персональные дан                                                                                                    | СТВО<br>ные Организации                                                   | в России 8 (800) 100.70.10<br>за транций + 7 (499) 550-18-39<br>н Настройки учетной залиси                                                                                                    |
|                                                                                                    | Персональные дан<br>ОАО"Наи                                                                                                | ство<br>ные Организации<br>1Менование"                                    | в России 8 (800) 100.70-10<br>за транодай +7 (499) 550-18.39<br>Настройка учетной записа<br>К. Откаданиться от сред                                                                                                    |
|                                                                                                    | Собщие денные Сот                                                                                                    | ство<br>пыле Организации<br>IMEHOBAHИE"<br>рудники <u>Воступ в систем</u> | <ul> <li>в России 8 (800) 100-70-10 Селинови КО.</li> <li>в трынцик +7 (499) 550-18-39</li> <li>Настройки учетной залинся</li> <li>Отнацияниться от сруга</li> </ul>                                                                                                    |
|                                                                                                    | ОАО"Наи<br>ОСщие денные Сот<br>Сосщие денные Сот                                                                           | ство<br>организация<br>именование"<br>рудния Доступ к систем<br>ис ЖКХ    | в России В (800) 100.70-10 Станования и составления и составления и |

Регистрация организации в ЕСИА (https://esia.gosuslugi.ru/registration/) включает следующие шаги:

- Регистрация руководителя в ЕСИА
- Подтверждение личности ключом КЭП
- Регистрация организации в профиле пользователя
- Дождаться автоматической проверки данных организации и руководителя организации в Федеральной налоговой службе

### Подробная инструкция здесь

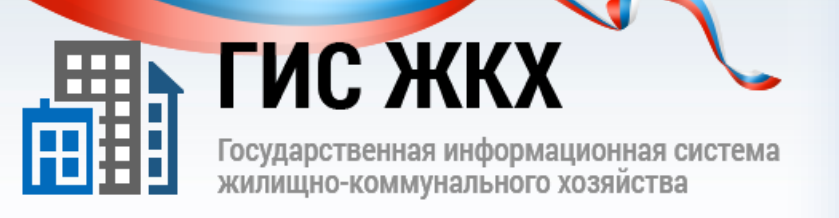

# ШАГ З. Регистрация на Портале ГИС ЖКХ

| Регистрация о                                                                                                    | организации в ГИС ЖКХ                                       |                                       |                                   |  |  |  |
|----------------------------------------------------------------------------------------------------|-------------------------------------------------------------|---------------------------------------|-----------------------------------|--|--|--|
| Данные об организации                                                                                                    |                                                             | Данные о должностном лице организации |                                   |  |  |  |
| Общая информация                                                                                                    |                                                             |                                       |                                   |  |  |  |
| Полное наименование                                                                                                    | ООО "Управляющая организация "Наш Дом"                      | Фактический адрес*                    | Выбрать                           |  |  |  |
| ОГРНИП                                                                                                    | NULL                                                        | Почтовый адрес*                       | Выбрать                           |  |  |  |
| Дата государственной<br>регистрации                                                                                                    |                                                             | C                                     | Совпадает с фактическим адресом   |  |  |  |
| ИНН                                                                                                    | 7117502453                                                  | Адрес электронной<br>почты            | nashdom@tularegion.ru             |  |  |  |
| Наименование<br>организационно-<br>правовой формы                                                                                                    | 12165 - Общества с ограниченной ответственнс                | Официальный сайт в<br>сети Интернет   |                                   |  |  |  |
| Адрес места<br>жительства                                                                                                    | 301607, Тульская обл., г.Узловая, пер.<br>Транспортный, д.4 | Телефон                               | +7(4872)538111                    |  |  |  |
|                                                                                                    |                                                             | Часовая зона                          | <b></b>                           |  |  |  |
| Сведения об установленных полномочиях                                                                                                    |                                                             |                                       |                                   |  |  |  |
| О Для Вашей организации автоматически установлены полномочия. Пожалуйста, проверьте список полномочий, отображаемый ниже. Для корректировки списка обратитесь к Оператору ГИС ЖКХ. |                                                             |                                       |                                   |  |  |  |
| Администратор общего собрания собственников помещений в многоквартирном доме                                                                                                    |                                                             |                                       |                                   |  |  |  |
|                                                                                                    |                                                             |                                       | Отменить Зарегистрировать Далее → |  |  |  |

Регистрация на Портале ГИС ЖКХ (http:\\dom.gosuslugi.ru) включает следующие шаги:

- Автоматическое заполнение данных на основе данных из ЕСИА
- Заполнение дополнительных данных об организации

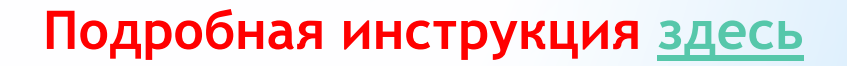